TUK3.00R10

# 2025年4月一法改正対応版

く対応内容(つくし)>

本書では、バージョンアップの主な対応内容について説明します。

## <目次>

| 1. | 実績報告書 福祉用具の詳細(別紙)の印刷機能を追加................. | 2 |
|----|--------------------------------------------|---|
| 2. | 業務継続計画未策定減算 新設に対応                          | 6 |
| З. | ケアプランデータ連携 V4 に対応                          | 7 |

※ お使いのシステムとは異なるシステム(サービス種)の画面を用いて説明している場合があります。 お使いのシステムやサービス種に読み替えてください。

### 1. 実績報告書 福祉用具の詳細(別紙)の印刷機能を追加

実績報告書について、福祉用具の詳細(別紙)を印刷できるようになりました。別紙には用具名称と商品 コードが印字されます。

別紙の印刷を行うには、設定変更が必要です。次ページの設定手順をご確認ください。

# お願い Flowers NEXT on Cloud をご利用のお客様へ ・・・設定変更は弊社のサーバ側で行う必要があります。設定変更をご希望の場合は、サポートセンター までお問い合わせください。

•

#### <福祉用具の詳細(別紙)のイメージ>

| ■実績報告<br>ナービス計画作成事業<br>ナービス提供事業者: | 書 (令和7年4月)<br>新:居宅介護支援事業所ひまわり 御中<br>あさがおディサービスセンター |                |                | 令和               | 7年4月16日<br>PAGE : 1/1 |
|-----------------------------------|----------------------------------------------------|----------------|----------------|------------------|-----------------------|
| 波保険者番号: 1234                      | 1567892 利用者氏名:つくし 和子 様                             | 利用者番号:00000000 | 201 要介護        | i度:要介護1          |                       |
| サービス内容                            | 用具名称                                               | (摘要)           | 回数             | 単位数              | 金額                    |
| 車いす貸与<br>171001                   | レンタル用車いす春夏秋冬シリーズ                                   | 00066-000120   | 予定 30<br>実績 30 | 650単位<br>650単位   | 6,500円                |
| 車いす付属品貸与<br>171002                | ブレーキ延長棒                                            | 00066-000298   | 予定 30<br>実績 30 | 50単位<br>50単位     | 500円                  |
| 車いす付属品貸与<br>171002                | 車いす用クッション タイブ1                                     | 00297-000024   | 予定 30<br>実績 30 | 140単位<br>140単位   | 1,400円                |
| 特殊寝台貸与<br>171003                  | 自動醸返リ支援ベッド FBN-640 AN-BNJJ 28JJ (固定脚)              | 00200-000695   | 予定 30<br>実績 30 | 1700単位<br>1700単位 | 17,000円<br>17,000円    |
| 特殊寝台付属品貸与<br>171004               | ストレッチスリムマットレス(通気タイプ)                               | 00170-000749   | 予定 30<br>実績 30 | 250単位<br>250単位   | 2,500円<br>2,500円      |
| 特殊寝台付属品貸与<br>171004               | テイコブ移乗用介助ベルト                                       | 00030-000142   | 予定 30<br>実績 30 | 120単位<br>120単位   | 1,200円                |
| 床ずれ防止用具貸与<br>171005               | 消臭刺菌・床ずれ防止マット ビュアライフエアーパッド                         | 00537-000003   | 予定 30<br>実績 30 | 200単位<br>200単位   | 2,000円<br>2,000円      |
| スロープ貸与<br>171008                  | ケアスローブ                                             | 00093-000016   | 予定 30<br>実績 30 | 470単位<br>470単位   | 4,700円<br>4,700円      |
|                                   |                                                    |                | 予定<br>実績<br>予定 |                  |                       |
|                                   |                                                    |                | 実績             |                  |                       |

#### <設定手順>

「保険請求予定実績」画面から実績報告書を印刷する場合の設定方法を説明します。

- ※「実績報告書一括印刷」から実績報告書を印刷する場合の設定方法については、本書 5 ページの ワンポイント をご覧ください。
- (1)「予定・実績管理」を開き、利用者を選択します。「保険請求予定実績」をクリックします。

| 利用者情報管理                                               | 予定・実績管理                       | < ①「予定・実績                         | 管理」を                  | 設定              |   |
|-------------------------------------------------------|-------------------------------|-----------------------------------|-----------------------|-----------------|---|
| <u>全</u> あ か さ た な                                    | はまやらわ他                        | クリックし<br>全 <u>パーナー</u>            | ます。                   |                 |   |
| 詳細検索  条件クリア                                           | 3款サ区分:全行 利用区                  | 分:全登録者 基準日区分:今日<br>田老 <b>悉</b> 号・ | ] 基準日:令和              | 福祉用具貸与履歴        |   |
| 利用者番号(ヨミガ・                                            | /10<br>ナ氏名                    |                                   | <u>王度</u> が<br>護度 お知へ | 貸与履歴一括展開        |   |
| 0000000001 アクシア<br>0000000002 スミレイ<br>0000000002 スミレイ |                               |                                   | 護1】<br>援2             | 保険請求予定実績        |   |
| 0000000000000000000000000000000000000                 |                               | 音を選択します。 🏠                        | 護1<br>援2              |                 | + |
| 0000000006 アジサイ<br>0000000007 ススラン                    | ジョワゲー <b>あしここ</b><br>ミヨニ すずらん | 美代子 女 介 要介                        | 護1<br>護1 <u></u>      | ③「保険請水予定美積」<br> | ድ |

(2) 画面左上の「画面表示設定」をクリックします。

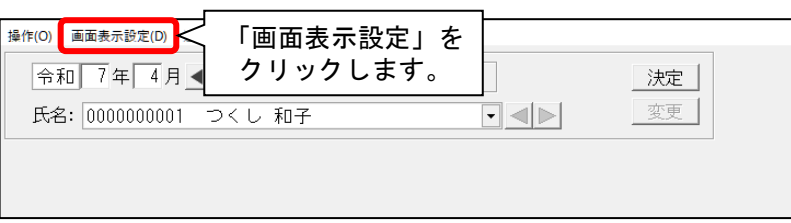

(3)「このアプリがデバイスに変更を加えることを許可しますか?」と表示された場合は、 「はい」をクリックします。

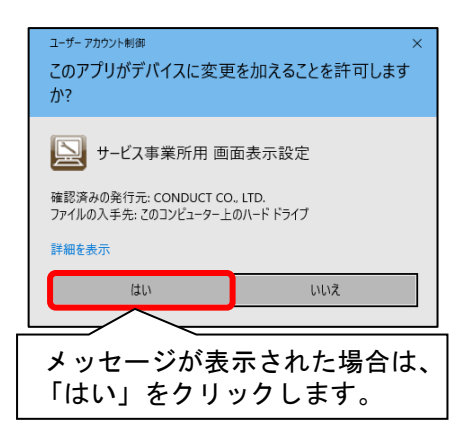

(4)「用具詳細」を「印刷する」に変更し、「登録」をクリックします。

| 入力画面共通     |              |         |        |                   |      |
|------------|--------------|---------|--------|-------------------|------|
| カレンダーの週    | 始まりの曜日:月曜日   | (月~日) • |        |                   |      |
| ─実績報告書の印刷─ |              |         |        |                   |      |
| 印刷内容:      | 全て (予定と実績) 🗸 | 管理対象外:  | 表示する   | (し) 立 が 」 と クリックし | ます。  |
| ✓壬印刷:      | 印刷する 💌       | 作成年月日:  | 印刷する   |                   | 0.70 |
| 網掛(ナED刷:   | 印刷する 💌       | 用具詳細:   | 印刷する [ | - I               |      |
| 敬称(様)ED刷:  | 印刷する 💌       |         |        |                   |      |
|            |              |         | ①「用具詞  | 洋細」を「印刷「          | する」  |
|            |              |         | に変更    | します。              |      |

(5)「決定」をクリックし、「印刷」をクリックします。

| 令和 7年 4月 ▲     | ● 介護          | ○ 予防           | 決定                                              | 👌 印刷(P)                                  | ■登録(S)  |
|----------------|---------------|----------------|-------------------------------------------------|------------------------------------------|---------|
| 氏名: 0000000001 | つくし 和子        |                | 变入                                              | 1                                        | ★閉じる(©) |
| 予定 実績          | 全削除           | _ 実績メモ   ▽計画単位 | 「決定」をクリ<br>「印刷」をクリ<br><sup>数目動取得</sup> 計画単位数: ド | ックし、<br>ックします。<br><sup>80 単位 実績単位数</sup> | 3580 単位 |
| 基本項目           | 金額(加算含)   加減算 | 摘要した           | <b>封象</b> 外                                     | ^                                        |         |
| ■■いす貸与         | 6500          | 00066-000120   |                                                 |                                          |         |

(6)「次ページ」をクリックして最後のページを開くと、福祉用具の詳細ページが表示されます。※手順(4)で行った設定変更は、すべての利用者の実績報告書に適用されます。

| ▲ 全印刷(A)         |                                                                    | <sup>™ーフ®</sup> <sup>ӂー&gt;®</sup> ①「次ページ」をク<br>最後のページを開                                 | リックし<br>きます。     |                                                   | 〕福祉」<br>表示             | 用具の                       | 詳細⁄<br>す。 | ページが |
|------------------|--------------------------------------------------------------------|------------------------------------------------------------------------------------------|------------------|---------------------------------------------------|------------------------|---------------------------|-----------|------|
| +<br>+<br>+<br>* | ■実績報告書<br>サービス計画作成事業用<br>サービス提供事業者:<br>ゥービス提供事業者:<br>波保険者番号: 12345 | <b>唐 (令和 7年 4月)</b><br>所: 居宅介護支援事業所ひまわり 御中<br>あさがおディサービスセンター<br>i67892 利用者氏名: つくし 和子 様 * | 川有者番号:0000000001 | 要介言                                               | 令和<br>寛度 : 要介護 1       | 7年4月16日<br>PAGE : 1/1     |           |      |
| ſ                | サービス内容                                                             | 用具名称                                                                                     | 商品コード            | 17781                                             | 合計                     | A #2                      | i         |      |
|                  | 車いす貸与<br>171001                                                    | レンタル用重いす春夏秋キシリーズ                                                                         | 00066-000120     | <ul><li>一回政</li><li>予定 30</li><li>実績 30</li></ul> | 単UUX<br>650単位<br>650単位 | 业 sei<br>6,500円<br>6,500円 |           |      |
|                  | 車いす付属品貸与<br>171002                                                 | ブレーキ延長棒                                                                                  | 00066-000298     | 予定 30<br>実績 30                                    | 50単位<br>50単位           | 500円<br>500円              |           |      |
|                  | 車いす付属品貸与<br>171002                                                 | 車いす用クッション タイブ1                                                                           | 00297-000024     | 予定 30<br>実績 30                                    | 140単位<br>140単位         | 1,400円<br>1,400円          |           |      |
|                  | 特殊寝台貸与<br>171003                                                   | 自動液返り支援ペッド FBN-640 AN-BNJJ 29JJ(固定脚)                                                     | 00200-000695     | 予定 30<br>実績 30                                    | 1700単位<br>1700単位       | 17,000円<br>17,000円        |           |      |
|                  | 特殊寝台付属品貸与<br>171004                                                | ストレッチスリムマットレス(通気タイプ)                                                                     | 00170-000749     | 予定 30<br>実績 30                                    | 250単位<br>250単位         | 2,500円<br>2,500円          | j         |      |

「実績報告書一括印刷」から実績報告書を印刷する場合は、以下の設定手順を行ってください。

#### <設定手順>

(1)「リスト・帳票」をクリックし、「予定実績」タブの中の「実績報告書一括印刷」をクリック します。

| ₹ | 利用者情報管理 | 予定・実績管理   | 請求管理        | <u>リスト・帳票</u> | 設定       |        |
|---|---------|-----------|-------------|---------------|----------|--------|
| 利 | 用者予定実績  |           |             |               | 北松会长言首日日 |        |
|   |         | 実績報告書一括   | 白眉山         |               | 「実績報告書-  | ·括印刷」を |
|   |         | 居宅介護支援事業所 | <b>所リスト</b> |               | クリックしま   | す。     |
|   |         |           |             |               |          |        |

(2)検索条件を選択し、「検索開始」をクリックします。

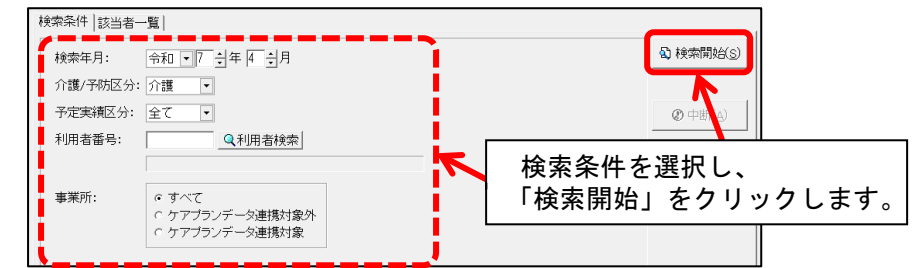

(3) 画面上部の「用具詳細を印刷する」にチェックを入れ、「プレビュー」ボタンをクリック します。

| 検索条件該当者一覧                                                      |                          |                      |
|----------------------------------------------------------------|--------------------------|----------------------|
| ☑ 敬称(様)を印                                                      | 削する 🔽 メモを印刷する 🔽 網掛け印刷する  |                      |
| 「 個人情報を伏                                                       | 字にする   ☞ 管理対象外を表示する      |                      |
| 該当者一覧: マ 用具詳細を印                                                | 削する                      |                      |
| 事業所番号 居宅介護支援事                                                  | 業所名      利用者番号  利用者氏名    |                      |
| 1234567890   居宅介護支援事<br>1234567890   居宅介護支援事                   | 業所ひ 0000000007  すずらん 美代子 |                      |
| 1234567890 居七介護支援事<br>9876543210 ケアブランどん<br>9876543210 ケアブランどん | 「用具詳細を印刷する」にチェックを        | <b>≧</b> 7°ใ/Ľ́ュ−(⊻) |
| 0010340210                                                     | 入れ、「プレビュー」をクリックします。      |                      |

(4)「次ページ」をクリックして利用者ごとの最後のページを開くと、福祉用具の詳細ページが 表示されます。

| ■実績報告                          | 書 (令和 7年 4月)                |                | 令和 7年 3月26日<br>PAGE: 1/1                                                                        |  |
|--------------------------------|-----------------------------|----------------|-------------------------------------------------------------------------------------------------|--|
| <u>サービス計画作成</u> 事<br>サービス提供事業ま | 業所: <u>居宅介護支援事業所ひまわり</u> 御中 |                |                                                                                                 |  |
| 被保険者番号:123                     |                             | 利用者番号:00000000 | 要介護度:要介護1                                                                                       |  |
| サービス内容                         | 用具名称                        | 商品コード<br>(摘更)  | 合計<br>回時 単位時 余類                                                                                 |  |
| 車いす貸与<br>171001                | レンタル用車いす春夏秋冬シリーズ            | 00066-000120   | 予定         30         650単位         6,500円           実績         30         650単位         6,500円 |  |
| 車いす付属品貸与<br>171002             | ブレーキ延長棒                     | 00066-000298   | 予定 30 50単位 500円                                                                                 |  |

#### 2.業務継続計画未策定減算 新設に対応

「業務継続計画未策定減算」(新設)の入力に対応しました(令和7年4月分から)。

「業務継続計画未策定減算」を算定する場合は、「保険請求予定実績」画面の「業務継続計画未策定 減算」にチェックを入れてください。

【注意】実績報告書は業務継続計画未策定減算の金額の印字には対応していません(空欄、もしくは 「0円」と印字されます)。ケアプラン事業所への提出の際は、集計後のレセプトにて単位数等を ご確認いただき、手書きでの対応をお願いします。

| 令和 7 年 4 月 ▲ ▶ ◎ 介護 ○ 予防 決定                                                                                                    | A EDRI(D)             | ₽登録( <u>s</u> )  |
|----------------------------------------------------------------------------------------------------|-----------------------|------------------|
| 氏名: 000000001 つくし 和子 💽 👞 変更                                                                                                    |                       | ★閉じる( <u>c</u> ) |
| 被保険者番号     保険者番号     保険者名     計画単       1234567892     00172015     金沢市     3543       予定     実績     ビ     計画単位数自動取得     計画単位数: 3543     単                                                                                                    | 単位数<br>予<br>単位 実績単位数: | 3580 単位          |
| 基本項目 金額(加算含))加減算 摘要 用具名称 対象外                                                                                                    |                       |                  |
| 車いず貸与         6430         業未         00066-000120         レンタル用車いず春夏秋…           車いず付属品貸与         490         業未         00066-000298         ブレーキ延長棒           車いず付属品貸与         1990         業未         00297-000024         車いず用クッション         タイブ1           特殊寝台貸与         16830         業未         00200-000695         自動寝返り支援ベッド         FB…           特殊寝台付属品貸与         1190         業未         00200-000695         自動寝返り支援ベッド         FB…           特殊寝台付属品貸与         1190         業未         00200-000142         デイコブ移乗用介助ベルト                                                                                                    | ■<br>                 | 训除(D)            |
|                                                                                                    |                       |                  |
|                                                                                                    | <u></u>               | <u> 自力(A)</u>    |
|                                                                                                    |                       |                  |
| □ 業務継続計画未策定減算                                                                                                    | 入力:                   | クリア( <u>L</u> )  |
| <b>口小規模重業所加資</b> 金額; 円                                                                                                    |                       |                  |
| 「業務継続計画未策定減算」の入力欄を追加しました。                                                                                                    |                       |                  |
| ※ 業務継続計画未策定減算を算定する場合は、チェック                                                                                                    | 全選択                   | 全解除              |
| を入れてください。 1 22 23 24 25 26 27                                                                                                    | 7 28 29 30            | ±+               |
| 火         水         ホ         金         土         日         月         火         水         ホ         金         土         日         月         火         水         ホ         金         土         日         月         火         水         ホ         金         土         日                                                                                                    | 引月火水                  |                  |
| 1     1     1     1     1     1     1     1     1     1     1     1     1     1     1     1     1     1     1     1     1     1     1     1     1     1     1     1     1     1     1     1     1     1     1     1     1     1     1     1     1     1     1     1     1     1     1     1     1     1     1     1     1     1     1     1     1     1     1     1     1     1     1     1     1     1     1     1     1     1     1     1     1     1     1     1     1     1     1     1     1     1     1     1     1     1     1     1     1     1     1     1     1     1     1     1     1     1     1     1     1     1     1     1     1     1     1     1     1     1     1     1     1     1     1     1     1     1     1     1     1     1     1     1     1     1     1     1     1     1     1     1     1     1     1     1 <th>1 1 1</th> <th>30日</th> | 1 1 1                 | 30日              |

# ワンポイント 事前に業務継続計画未策定減算の設定を行うことで、「貸与履歴一括展開」の実行時に 「業務継続計画未策定減算」を<u>自動入力できます</u>。設定方法については、添付書類 「予定実績入力前の設定について.pdf」をご覧ください。

## 3. ケアプランデータ連携 V4 に対応

「外部データ連携」機能について、ケアプランデータ連携 V4 に対応しました。

| お願い                                                      |
|----------------------------------------------------------|
| 国保中央会の「ケアプランデータ連携システム」をご利用のお客様へ                          |
| 国保中央会の「ケアプランデータ連携システム」では、2025 年 4 月 30 日(水)午前 5 時からケアプラン |
| データ連携 V4 に対応した CSV ファイルの送受信を行えるようになります。                  |
| Flowers NEXT システムのバージョンアップ後~4 月 30 日(水)までの間に国保中央会の「ケアプラン |
| データ連携システム」を使用して CSV ファイルの送受信を行う場合は、コンダクトサポートセンターまで       |
| お問い合わせください。                                              |

・居宅サービス計画書第3表(週間サービス計画表)の印刷に対応しました。
 居宅サービス計画書(1)(2)(3)データの取り込み後、「居宅サービス計画書(1)(2)(3)・提供票データの印刷」ボタンから、週間サービス計画表の印刷を行うことができます。
 (週間サービス計画表の内容は、「週間パターン」や「保険請求予定実績」画面に取り込むことはできません。)

週間サービス計画表の確認や印刷を行う場合は、次ページの手順をご覧ください。

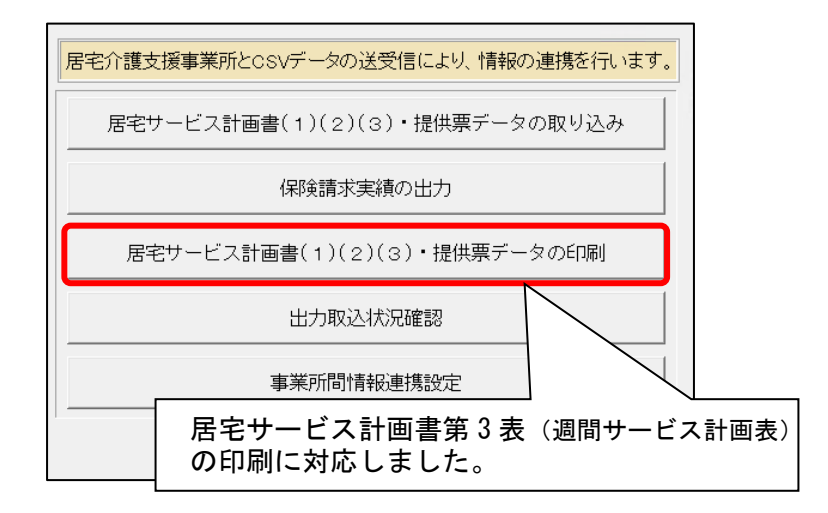

### <週間サービス計画表の印刷イメージ>

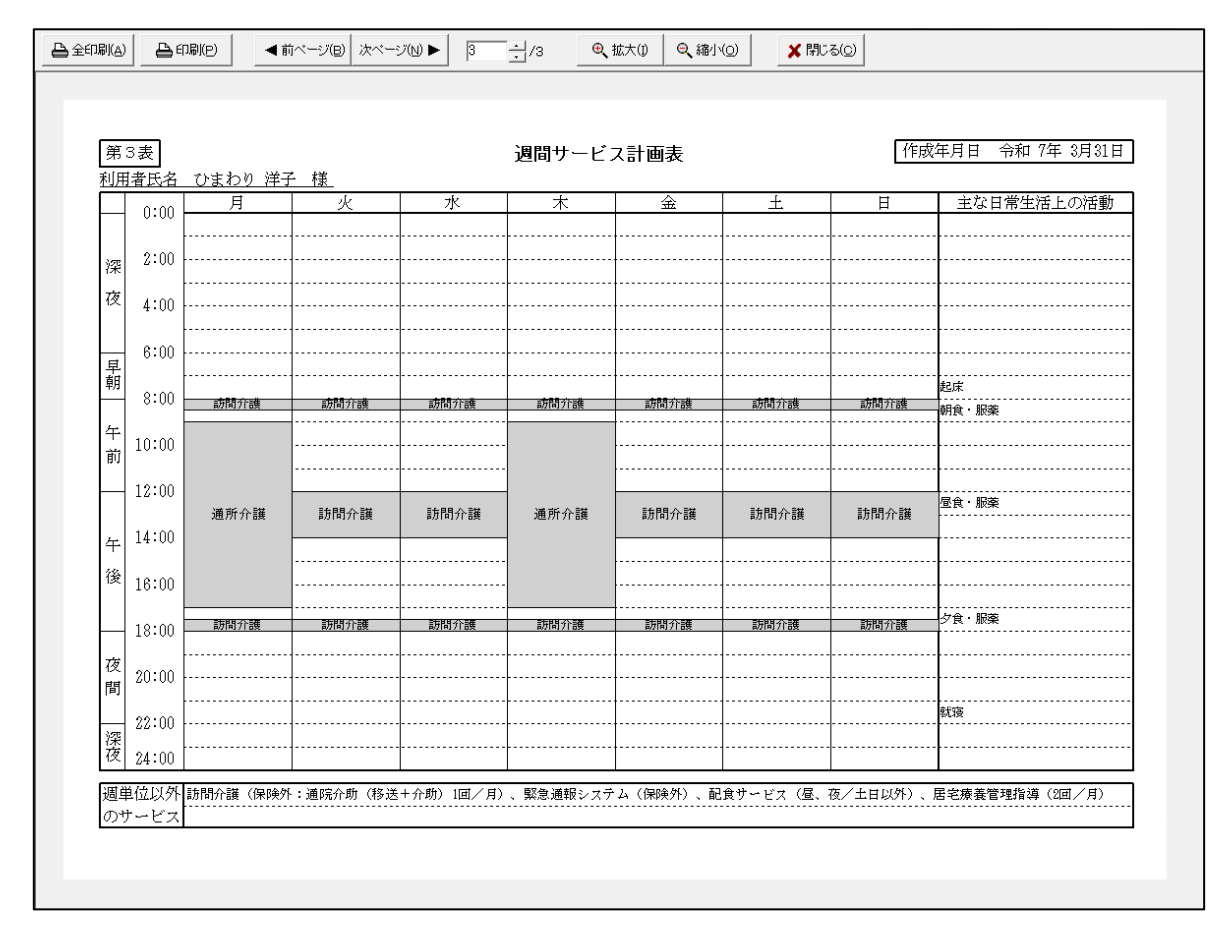

#### <週間サービス計画表の印刷手順>

- (1)システムを起動して「外部データ連携」をクリックし、「居宅介護支援事業所との情報連携」を開き ます。「居宅サービス計画書(1)(2)(3)・提供票データの取り込み」ボタンから、居宅サービス 計画書(1)(2)(3)の CSV ファイルを取り込みます。
  - ※ CSV ファイルの取り込み手順につきましては、添付書類「【ケアプランデータ連携】操作説明書(サービス系).pdf」 をご覧ください。

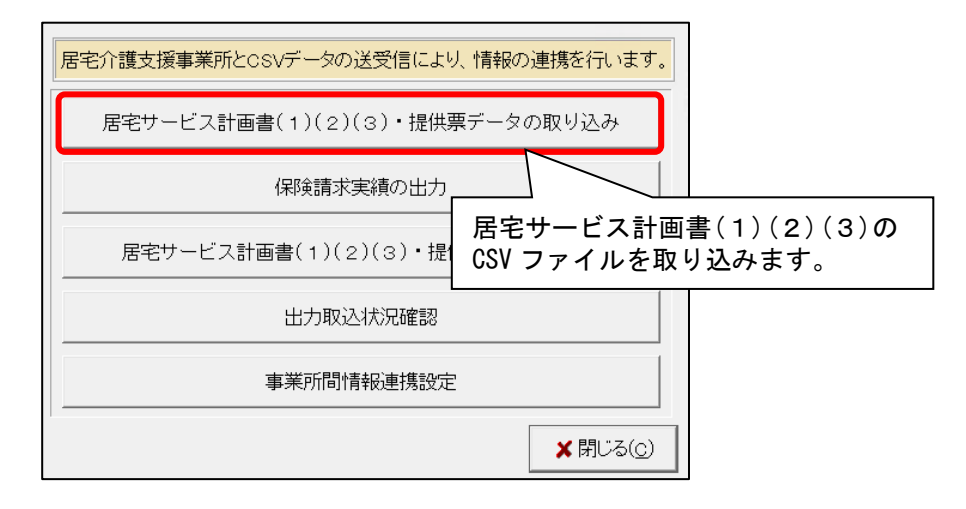

(2)「居宅サービス計画書(1)(2)(3)・提供データの印刷」ボタンをクリックします。

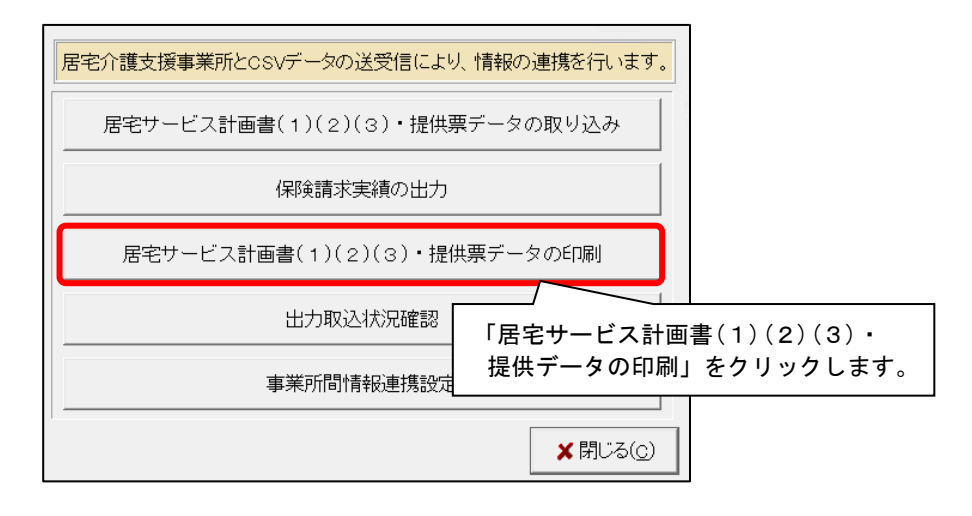

(3)「CSV 種類」が「居宅サービス計画書(1)(2)(3)」になっていることを確認します。 検索条件を入力し、「検索開始」をクリックします。

| r          | ①「CSV 種類」が「居宅サービス計画書(1)(2)(3)」に<br>なっていることを確認し、検索条件を入力します。 |
|------------|------------------------------------------------------------|
| CSV種類:     | 居宅サービス計画(1)(2)(3)                                          |
| CSV取込期間:   | 令和 	 7年 4月 1日 2 ~ 令和 	 7年 4月 30日 2                         |
| 送信元事業所:    | 1234567890:居宅介護支援事業所ひまわり                                   |
| 計画作成年月日:   | 令和 - 年 月 日 ~ 令和 - 年 月 日 ? (冷和 - 年 月 日 ) ? (倫索開始) を         |
| 利用者番号:     |                                                            |
| 保険者番号:     | 被保険者番号: アリアノンとより。                                          |
| ·<br>該当一覧: | ☆ 全選択                                                      |

(4)利用者を選択し、「印刷帳票」から帳票を選択します。「プレビュー」をクリックします。

| CSV種類:<br>CSV取込期間:<br>送信元事業所:<br>計画作成年月日:<br>利用者番号:<br>保険者番号:           | 居宅サービス計画<br>令和 • 7年 4 月<br>1234567890:居宅:<br>令和 • 年 月 | (1)(2)(3)<br>日 日 二 ~ 令:<br>介護支援事業所ひま<br>日 日 二 ~ 令:<br>ヨミガナ:<br>被保険者番号: | <ul> <li>■</li> <li>7年4月</li> <li>4月</li> <li>■</li> <li>■</li></ul> | 30 日 <b>■</b><br>■ ■ ■                              | 川用者氏名:            |                                                                             | <ul> <li>              検索開始(S)</li></ul>             |
|-------------------------------------------------------------------------|-------------------------------------------------------|------------------------------------------------------------------------|----------------------------------------------------------------------------------------------------|-----------------------------------------------------|-------------------|-----------------------------------------------------------------------------|------------------------------------------------------|
| 該当一覧:<br>利用者番号 氏名<br>1000000004 ひまれ<br>0000000108 いちじ<br>0000000146 ひなけ | 保険者番号<br>59 00172015<br>500172122<br>だし00172031       | 被保険者番号 計<br>1234567891<br>2543871254<br>6587452136                     | 画作成年月日<br>R 7/3/31 1<br>4/14 1<br>4/24 1                                                                                                    | 关信元事業所<br>234567890:居<br>234567890:居<br>234567890:居 | 字介護<br>宅介護<br>宅介護 | ③<br>取込日時<br>R 7/ 4/30 15:30:45<br>R 7/ 4/30 15:30:45<br>R 7/ 4/30 15:30:45 | 「プレビュー」を<br>クリックします。<br>●印刷<br>●アルビュー(V)             |
|                                                                         |                                                       | 1 7                                                                    | <b>川用者を選</b> 択                                                                                                    | <b>します</b> 。                                        |                   | ② 帏                                                                         | (19)勝票<br>(サービス計画) 1/2)<br>(マ 週間サービス計画表<br>表票を選択します。 |

(5) プレビュー画面が表示されます。内容を確認し、必要に応じて印刷してください。
 ※手順(4)の「印刷帳票」で「サービス計画書(1)(2)」「週間サービス計画表」の両方を選択した場合は、
 「次ページ」ボタンをクリックすると「週間サービス計画表」のプレビューが表示されます。

|    |       |                     | 前ページ(B)   次ペー               | ジ(N) ► 1         | ≓/1 <b>®</b>     | 拡大(1) 🔍 縮小 |           | 30       | )内谷を確認しま<br>                   |
|----|-------|---------------------|-----------------------------|------------------|------------------|------------|-----------|----------|--------------------------------|
|    | _     |                     |                             |                  |                  |            |           |          |                                |
| 第  | 3表    |                     |                             |                  | 週間サービン           | ス計画表       |           | 作馬       | 成年月日 令和 7年 3月31日               |
| 利用 | 者氏名   | <u>ひまわり 洋子</u><br>日 | <u>子様</u><br>  <sub>少</sub> | - <i>1</i> K     | *                | <b></b>    | 4         | Ħ        | <ul> <li>主な日常生活上の活動</li> </ul> |
| H  | 0:00  |                     |                             |                  |                  | <u>au-</u> |           | л<br>т   |                                |
| 深  | 2:00  |                     |                             |                  |                  |            |           |          |                                |
| 夜  | 4:00  |                     |                             |                  |                  |            |           |          |                                |
|    | 6:00  |                     |                             |                  |                  |            |           |          |                                |
| 早朝 |       |                     |                             |                  |                  |            |           |          |                                |
| -  | 8:00  | 訪問介護                | 訪問介護                        | 訪問介護             | 訪問介護<br>-        | 訪問介護       | 訪問介護<br>  | 訪問介護     | 朝食・服薬                          |
| 午前 | 10:00 |                     |                             |                  | -                |            |           |          |                                |
|    | 12:00 |                     |                             |                  | -                |            |           |          |                                |
| F  | 14:00 | 通所介護                | 訪問介護                        | 訪問介護             | 道所介護<br>         | 訪問介護       | 訪問介護      | 訪問介護     |                                |
| 平後 | 10.00 |                     |                             |                  | -                |            |           |          |                                |
| Ĩ. | 16:00 |                     |                             |                  | -                |            |           |          |                                |
| H  | 18:00 | 訪問介護                | 訪問介護                        | 訪問介護             | 訪問介護             | 訪問介護       | 訪問介護      | 訪問介護     |                                |
| 夜間 | 20:00 |                     |                             |                  |                  |            |           |          |                                |
|    | 22:00 |                     |                             |                  |                  |            |           |          | 就寝                             |
| 深夜 | 24:00 |                     |                             |                  |                  |            |           |          |                                |
| 调道 | (位以外) | 訪問介護(保険グ            | -<br>ト:通院介助(移送              | -<br>(+介助) 1回/月) | ・<br>) 、 緊急通報システ | ム(保険外)、配   | 食サービス(昼、7 | 夜/土日以外)、 |                                |

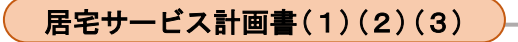

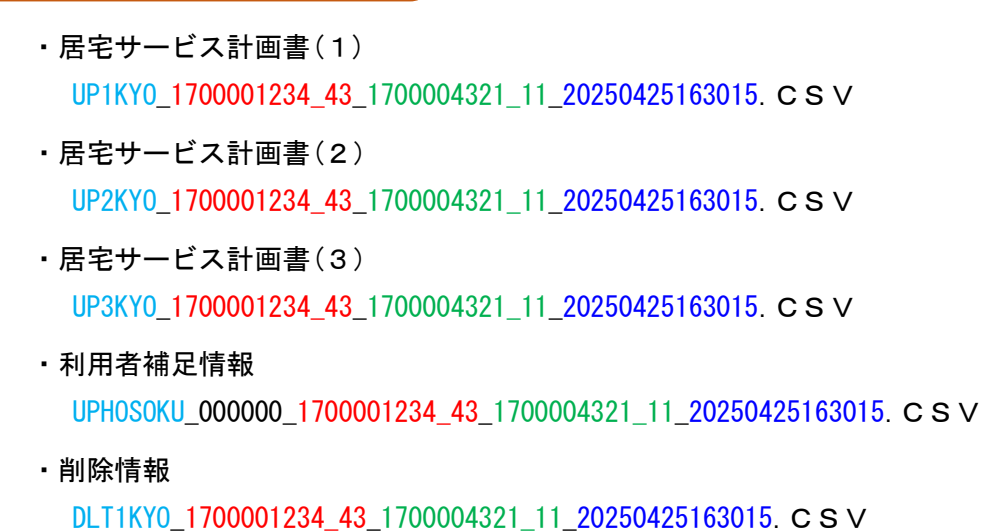

#### 提供票

 ・サービス利用票(提供票) UPPLAN\_202504\_1700001234\_43\_1700004321\_11\_20250425163015. CSV
 ・サービス利用票別表(提供票別表) UPSIKYU\_202504\_1700001234\_43\_1700004321\_11\_20250425163015. CSV
 ・利用者補足情報 UPHOSOKU\_202504\_1700001234\_43\_1700004321\_11\_20250425163015. CSV
 ・削除情報
 DLTPLAN\_202504\_1700001234\_43\_1700004321\_11\_20250425163015. CSV

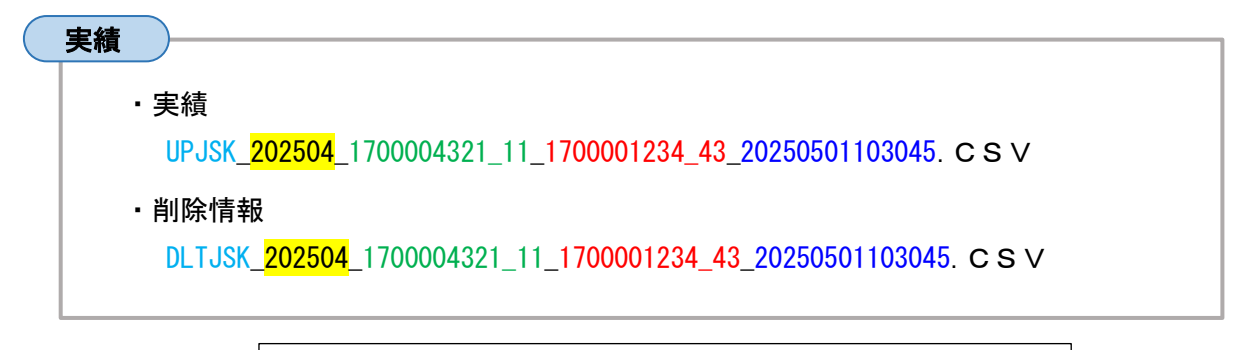

【ファイル名称の見方】 水色:種類名 赤色:居宅介護支援事業所の事業所番号\_サービス種別 緑色:サービス提供事業所の事業所番号\_サービス種別 青色:CSVファイル出力年月日時刻 黄色:対象年月